## **Setting an Oracle Database Connection**

## **Creating a Spatial Database Connection:**

**Open ArcCatalog** and go to **Database Connections**, then double-click on **Add Database Connection**. A Database Connection login window will appear. If necessary select Database Platform: **Oracle**, enter Instance: **lojicora1** and select Authenication Type: **Database authentication**. Enter your Oracle user name and password.

| Database Connection        |                             |         | 23 |
|----------------------------|-----------------------------|---------|----|
| Database Platform:         | Oracle                      |         | •  |
| Instance:                  | lojicora 1                  |         |    |
| Authentication Type:       | Database authentication     |         |    |
|                            | User name:                  | jpoole  |    |
|                            | Save user name and password |         |    |
|                            |                             |         |    |
| About Database Connections |                             | OK Cano | el |

## **IMPORTANT: UNCHECK THE SAVE NAME/PASSWORD OPTION BELOW THE PASSWORD ENTRY FIELD. Failure to uncheck these options will cause major problems if the oracle database password is changed.**

Click **OK**. A connection called **Connection to lojicora1.sde** will now be available for selection. This connection will remain available for future use. Select **Connection to lojicora1.sde** and see the Oracle database feature classes.